## Zgłoszenie szkody z Polisy Szkolnej NNW typ 184 W Compensa

- 1. Wejdź na stronę: <u>https://zgloszenie.compensa.pl/osoba/nnw/dane-polisy</u>
- 2. Zaznacz opcję "NNW z polisy innej niż komunikacyjna"
- 3. Wybierz typ polisy: 184
- Podaj numer Polisy który otrzymałeś mailowo lub osobiście w placówce

 pamiętaj by podać prawidłowy cały numer, numer jest poprzedzony dwoma zerami: 00XXXXXXX

 Wypełnij resztę ankiety zgodnie z prawdą, załącz wszelkie dokumenty które posiadasz

Pamiętaj że posiadając polisę grupową szkolną, nie widnieją na niej dane ubezpieczonego, ubezpieczyciel "Compensa" posiada listę wszystkich osób za które została opłacona składka.